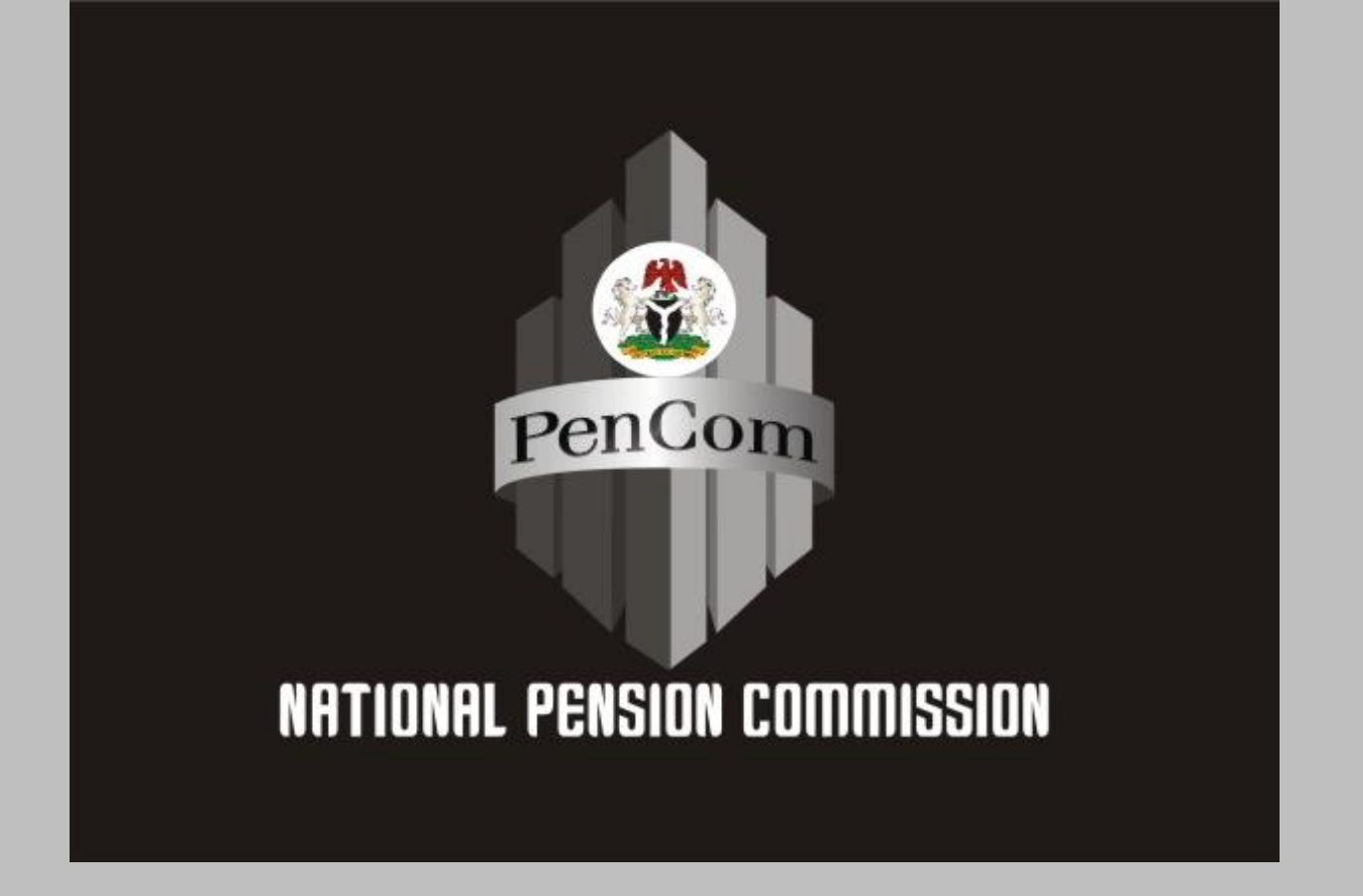

#### **ENROLMENT APPLICATION USER'S GUIDE**

FOR

#### RETIREES OF FEDERAL GOVERNMENT OF NIGERIA TREASURY FUNDED MINISTRIES, DEPARTMENTS & AGENCIES (MDAs)

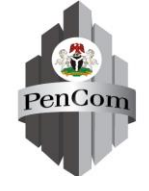

### **Table of Contents**

- Introduction
- Automation of Enrolment Exercise
- **Responsibilities of MDAs**
- □ How to access the Enrolment Application
- How to create a Retiree User Account
- How to Login
- How to change a User Password
- Retiree's Bio-data
- Basic Employment Details
- Employment Details

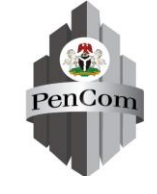

### Table of Contents (Cont'd)

- Promotion Details
- Leave of Absence Details
- Upload of Retirement Documents
- Review of Retiree Details
- □ Submission of Registration Form
- Printing of Acknowledgement Slip
- Re-cap
- Questions & Answers

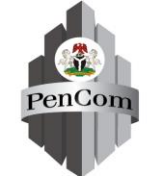

### Introduction

The Contribution and Bond Redemption Department (CBRD) of the National Pension Commission (PenCom) is saddled with the responsibility of conducting verification and enrolment exercise for retirees/deceased employees of the Federal Government of Nigeria (FGN) treasury funded Ministries, Department and Agencies (MDAs) in compliance with Sections 11 (3a –b) and 39 (1-6) of the Pension Reform Act (PRA), 2014

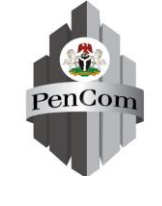

## **Automation of Enrolment Exercise**

- The Commission has developed an online Enrolment Application to drive the enrolment and verification of potential Retirees employees of MDAs
- The Application would enable potential Retirees to carry out self-assisted online registration through the Retiree Registration Module or PFA assisted.

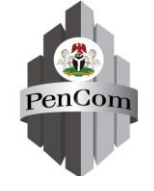

### **Responsibilities of MDAs**

MDAs are responsible for the following during the enrolment exercise:

- Submission of the list of potential Retirees for the period through the Enrolment Application
- Assisting Retirees who have difficulty with the self-assisted online registration
- Assisting Retirees to resolve issues affecting Retiree in respect of retirement documents
- Assisting Retirees who cannot appear physically for verification with the PFA due to critical health challenge

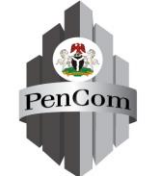

### How to Access the Enrolment Application

The online Enrolment Application is a web-based application that can be accessed anywhere in the world through the internet via the Commission's website

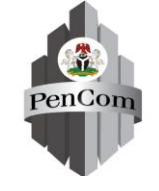

### How to Create a User Account

- The Retiree has to create an account before he/she can have access to the enrolment registration portal
- RSA PIN, NIN, SURNAME & Valid Email address will be required to create a User Account

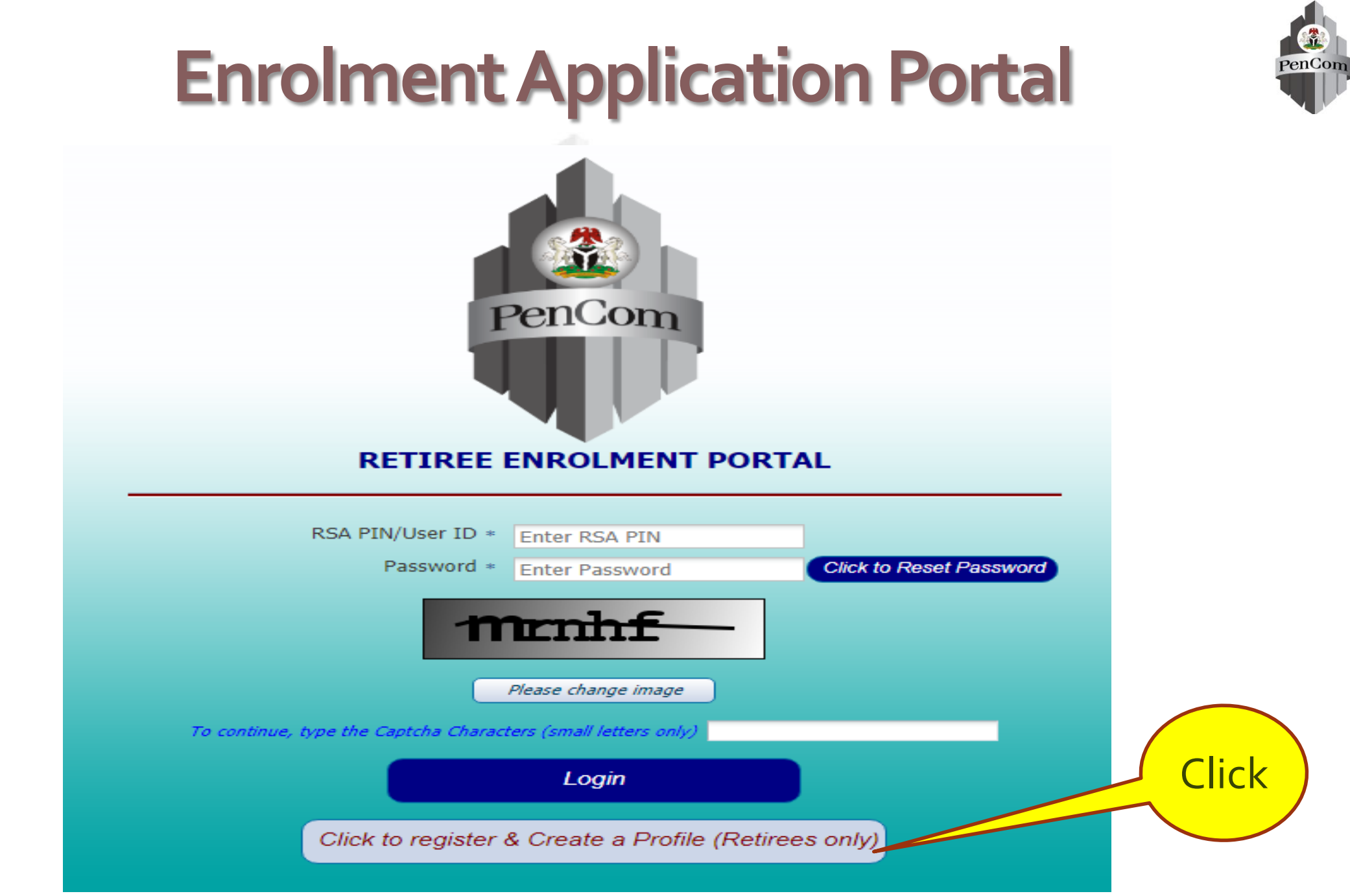

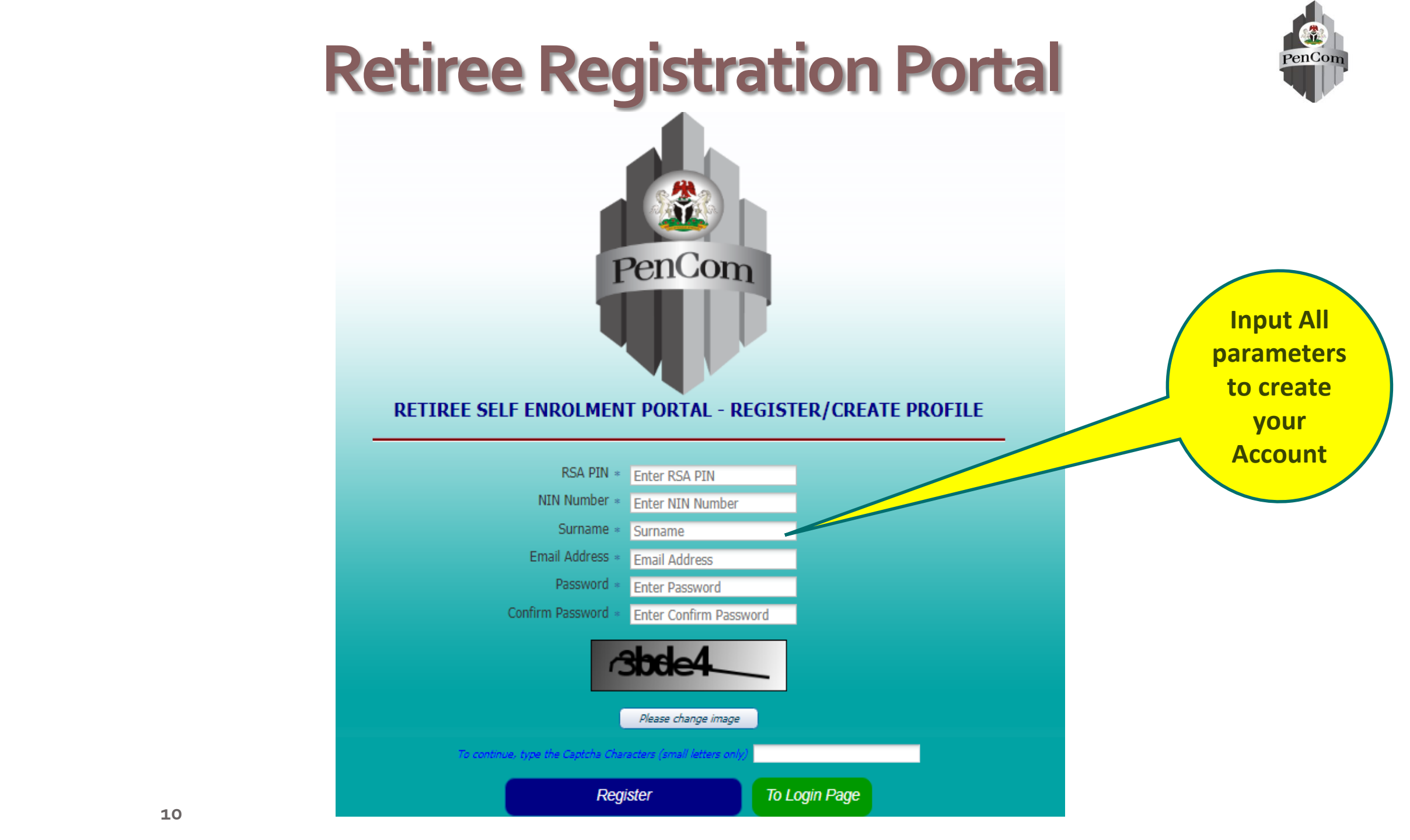

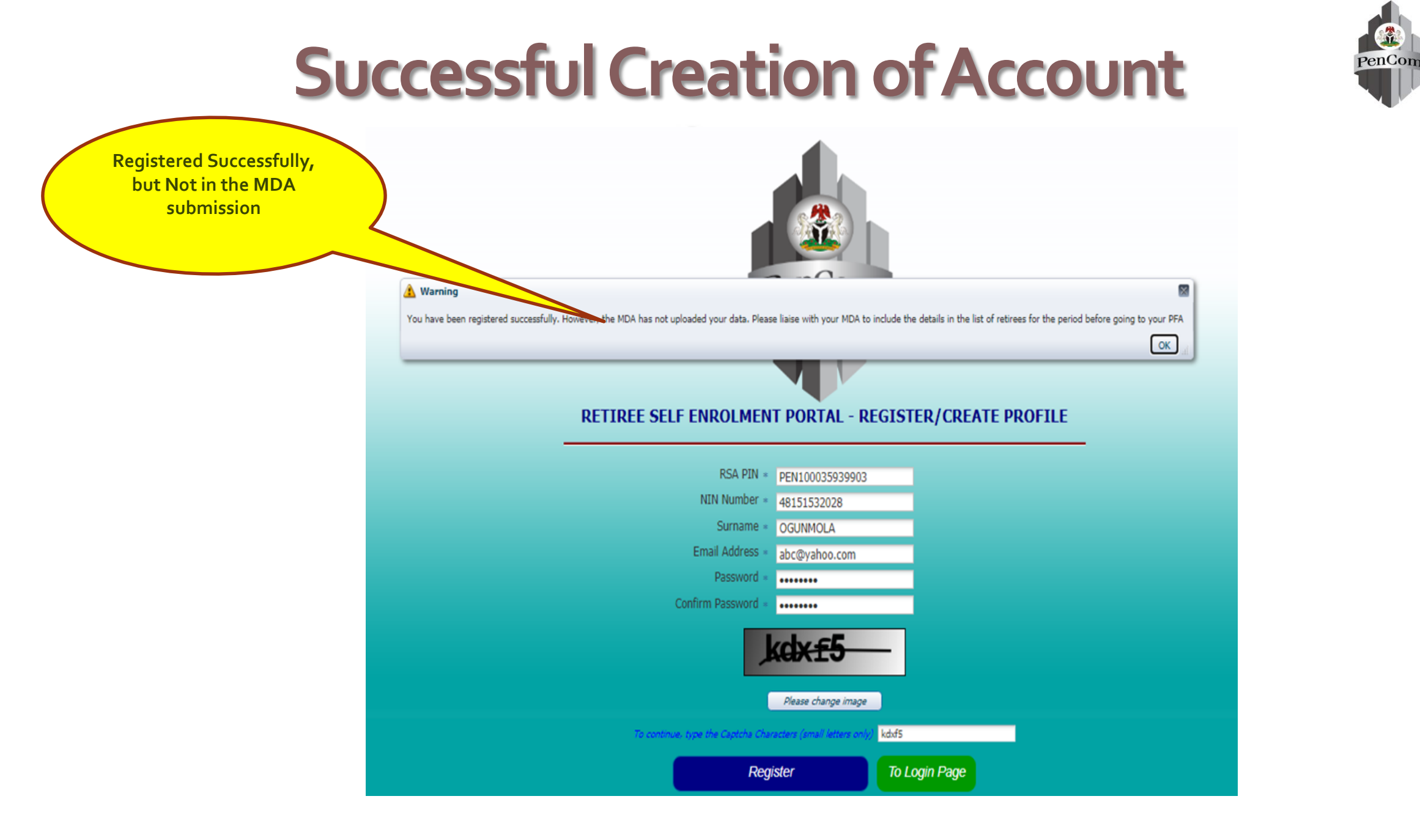

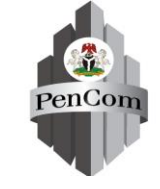

### **Double Registration Not Allowed**

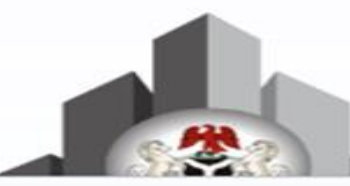

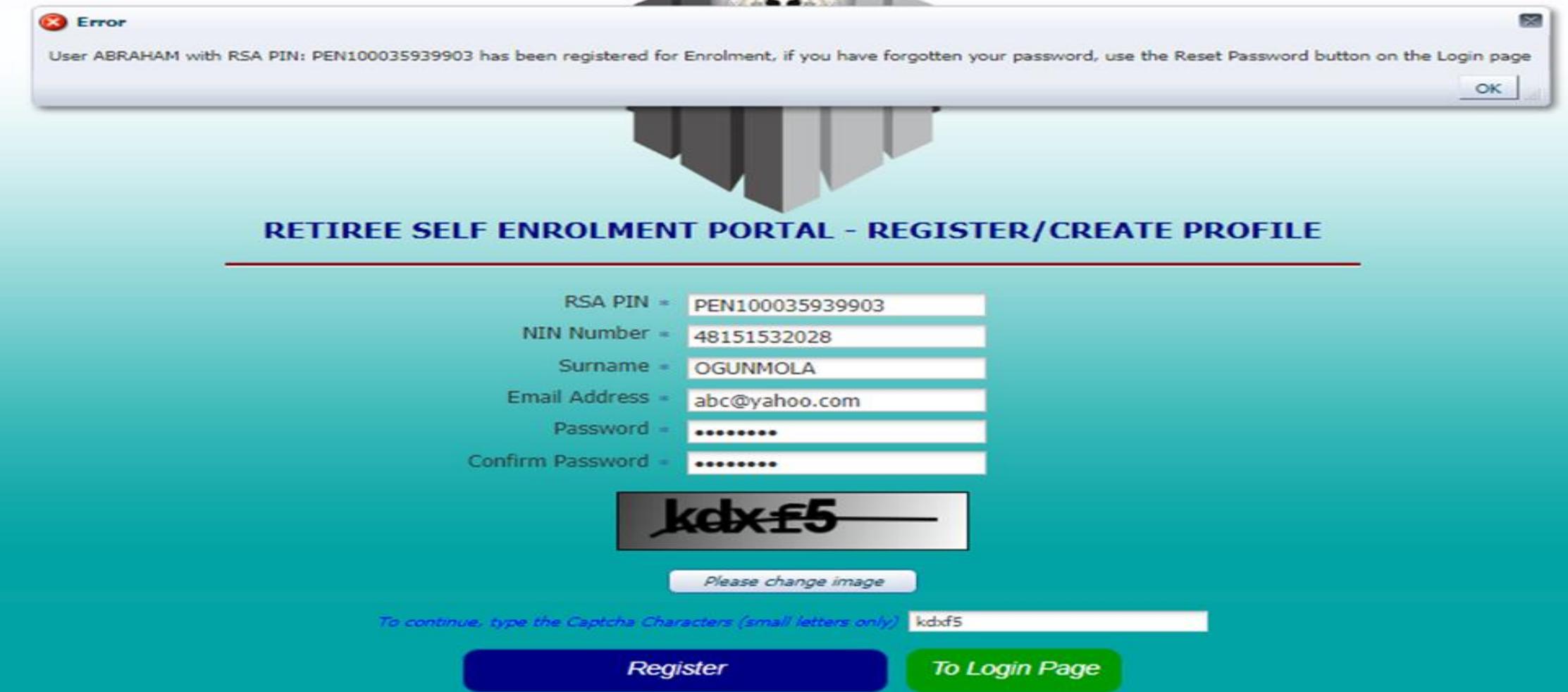

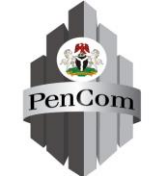

### Failed Creation of User's Account

- The creation of Retiree User account will fail if the RSA PIN, NIN or SURNAME is not valid
- It means either the Retiree has not done Data-Recapturing with his/her PFA or the parameters were wrongly entered

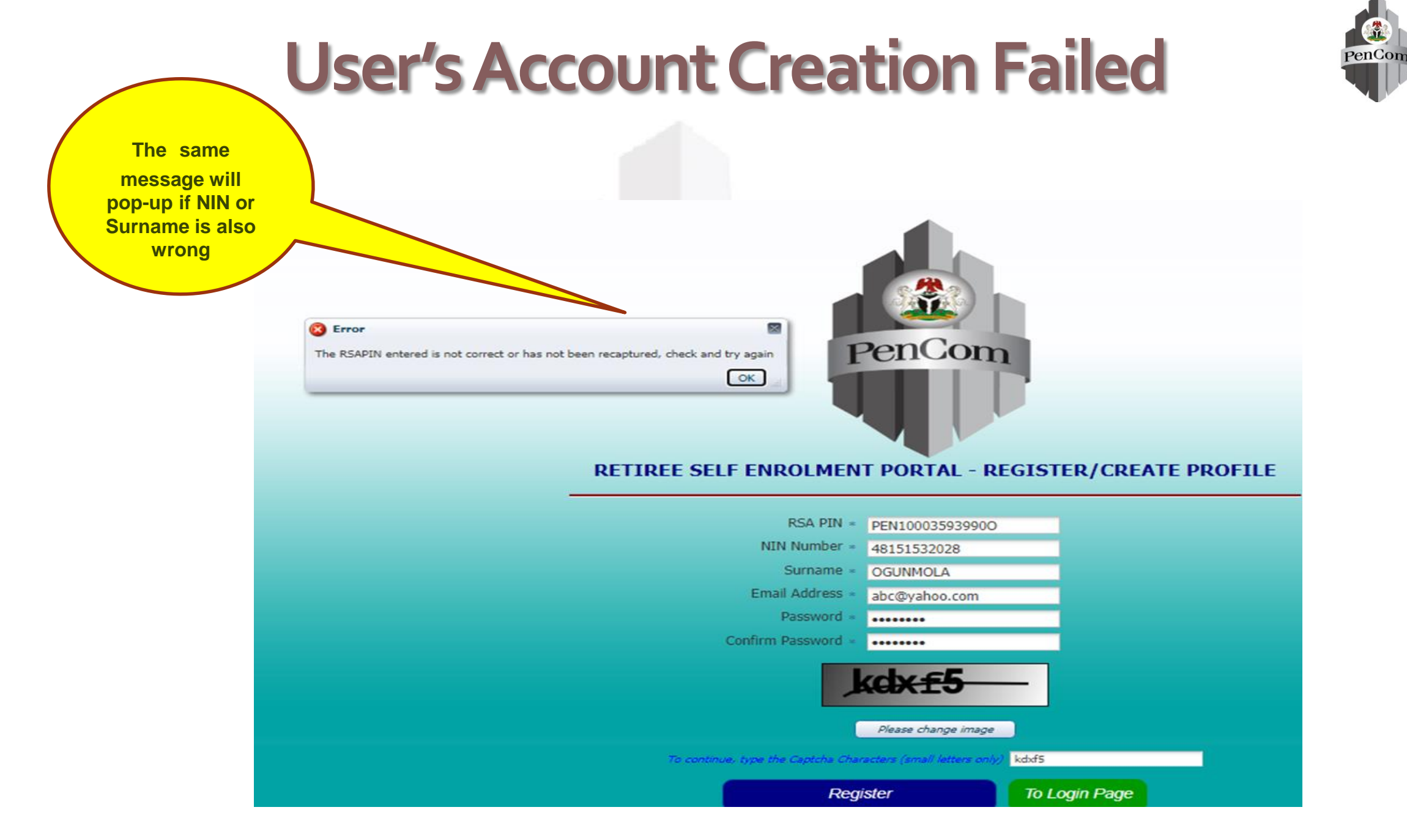

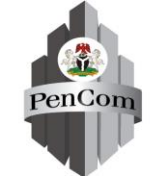

### How to Login for Registration

After the successful creation of a Retiree User account, the Retiree will use his/her RSA PIN and the Password created during the creation of account to log-in by clicking on the "Login" button

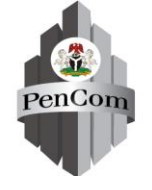

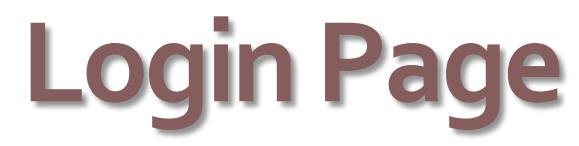

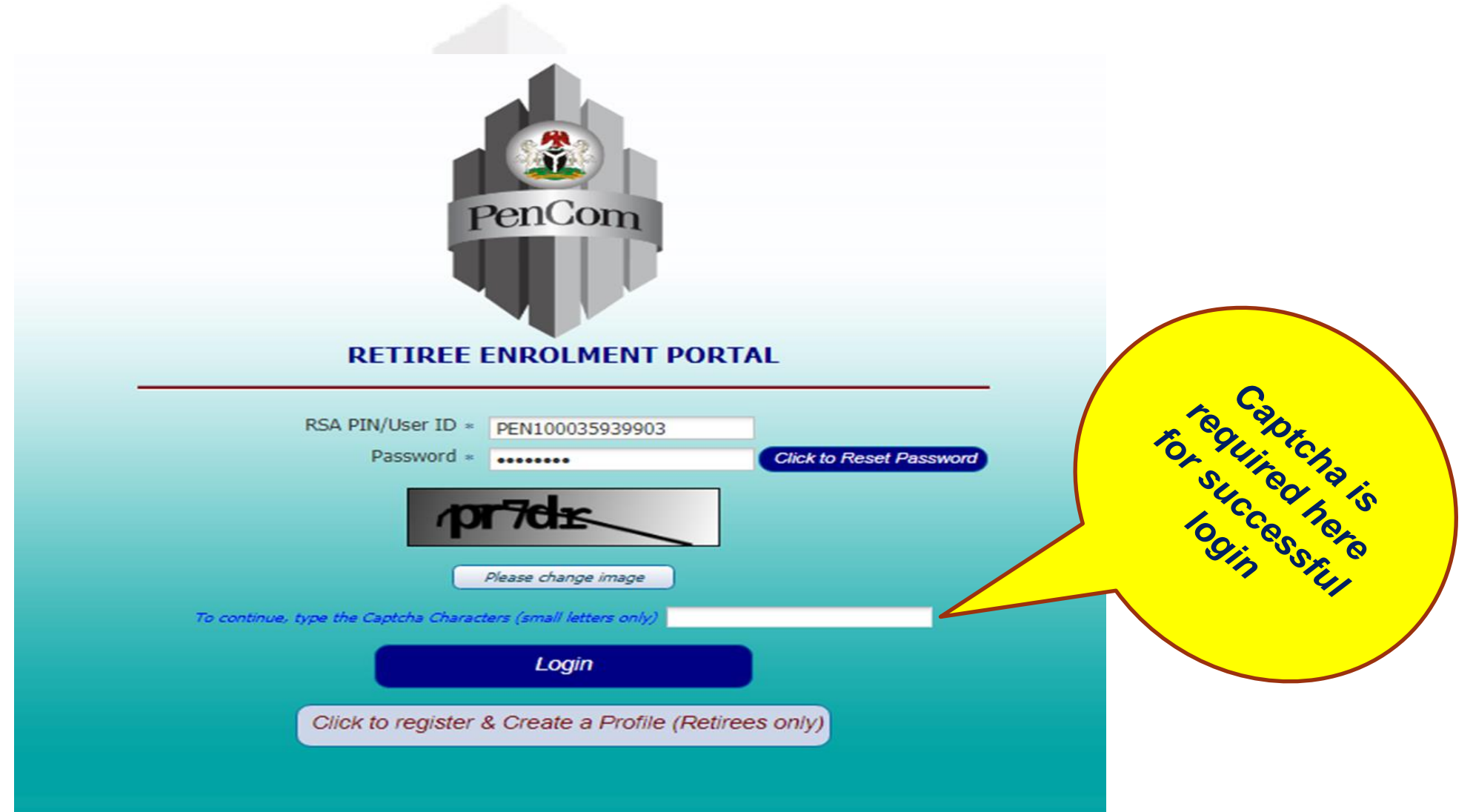

### **Retiree Enrolment Portal – Main Page**

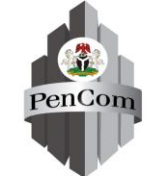

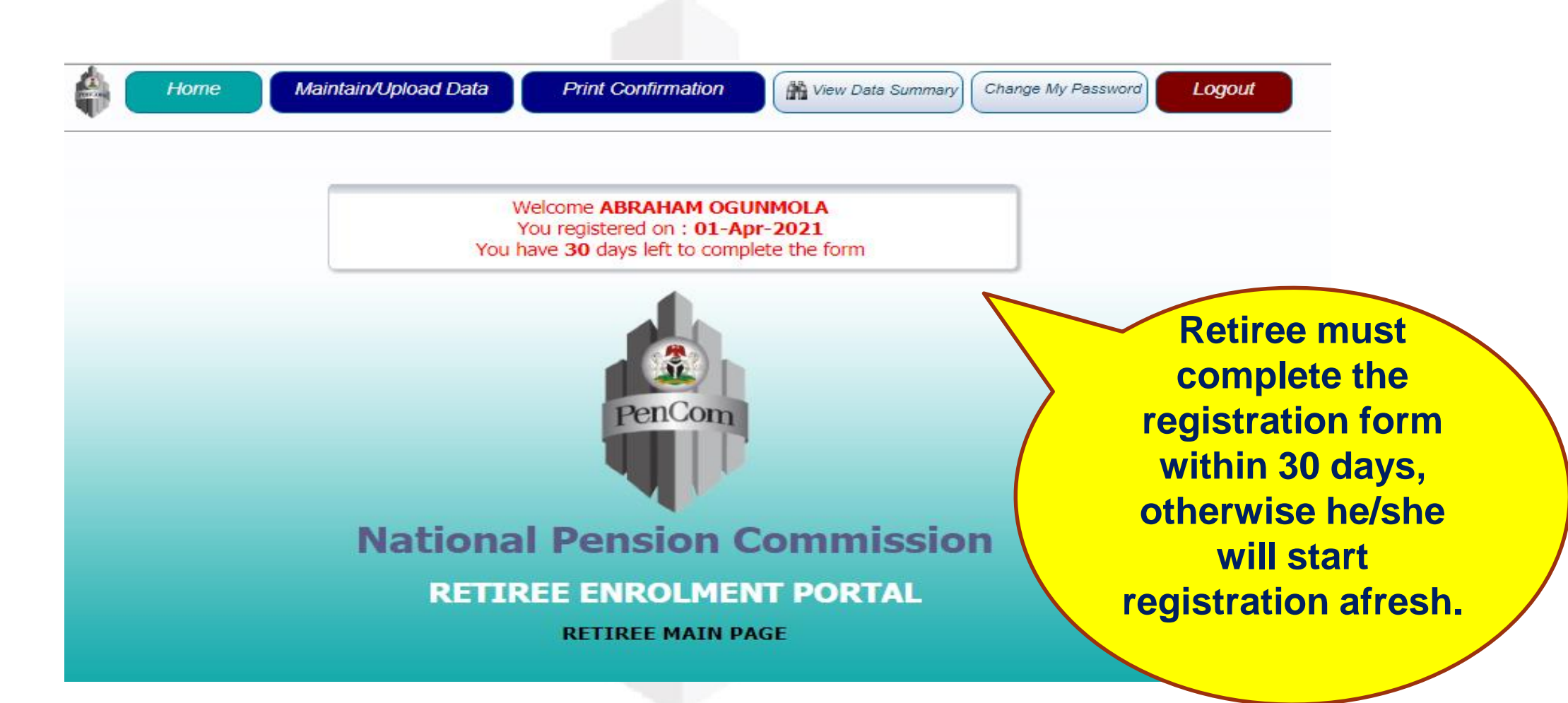

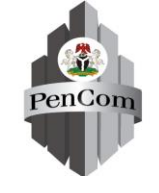

### How to Change User's Password

The Retiree can change his/her password from the Retiree enrolment portal

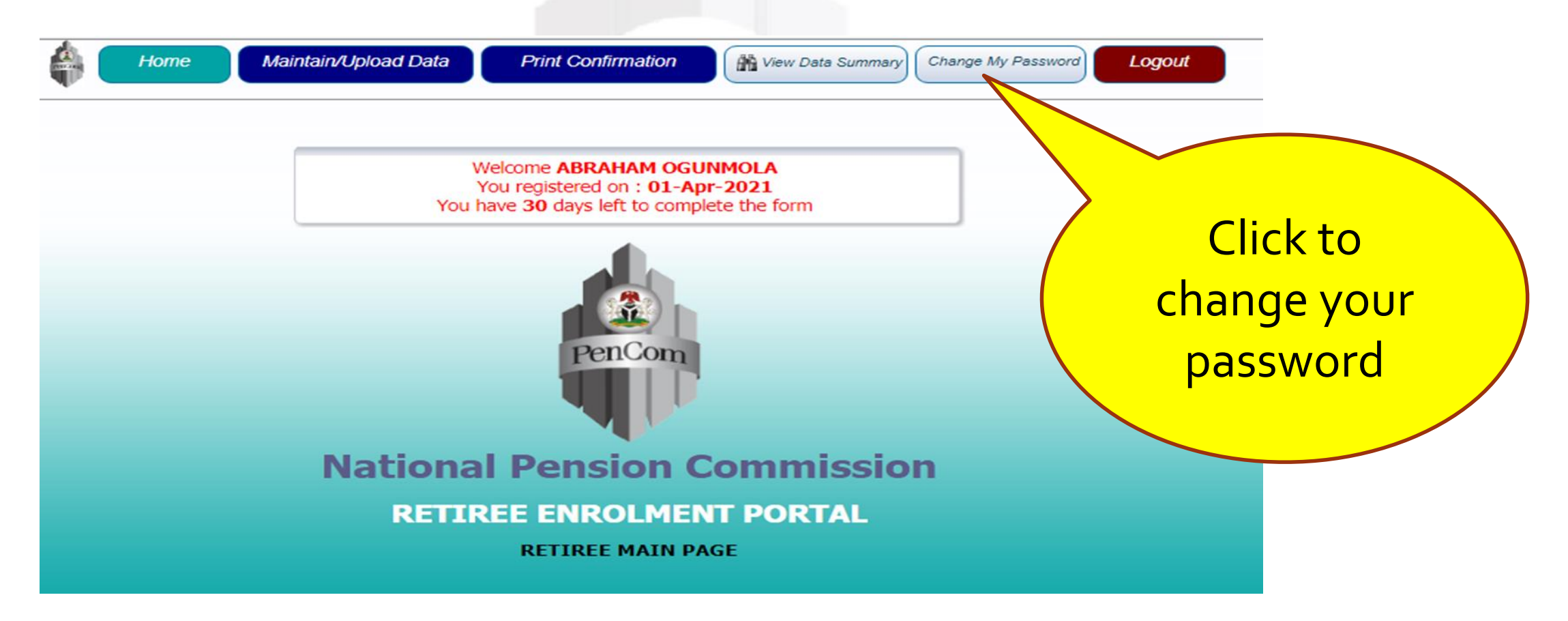

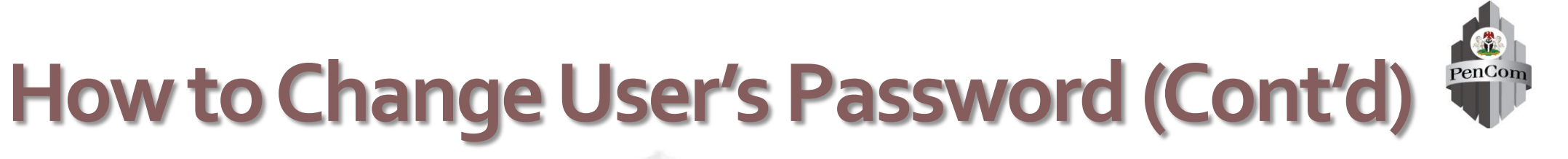

The Retiree can change his/her password from the Retiree enrolment portal

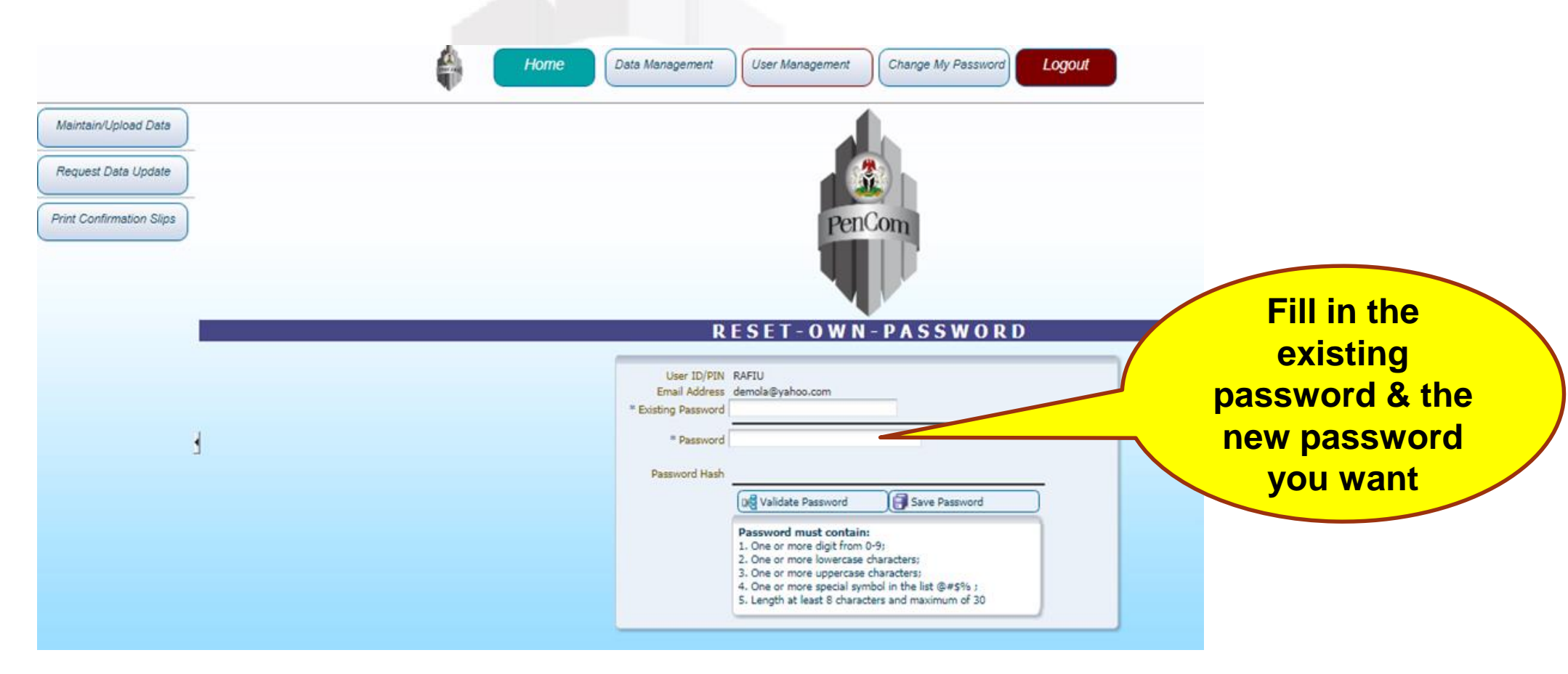

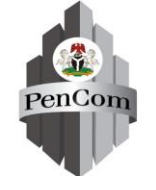

### **Forgot Password**

In case of a forgotten password, the Retiree can generate a new password by resetting the password from the Login page.

The new password will be sent to the Retiree's email address provided during the creation of the User's account.

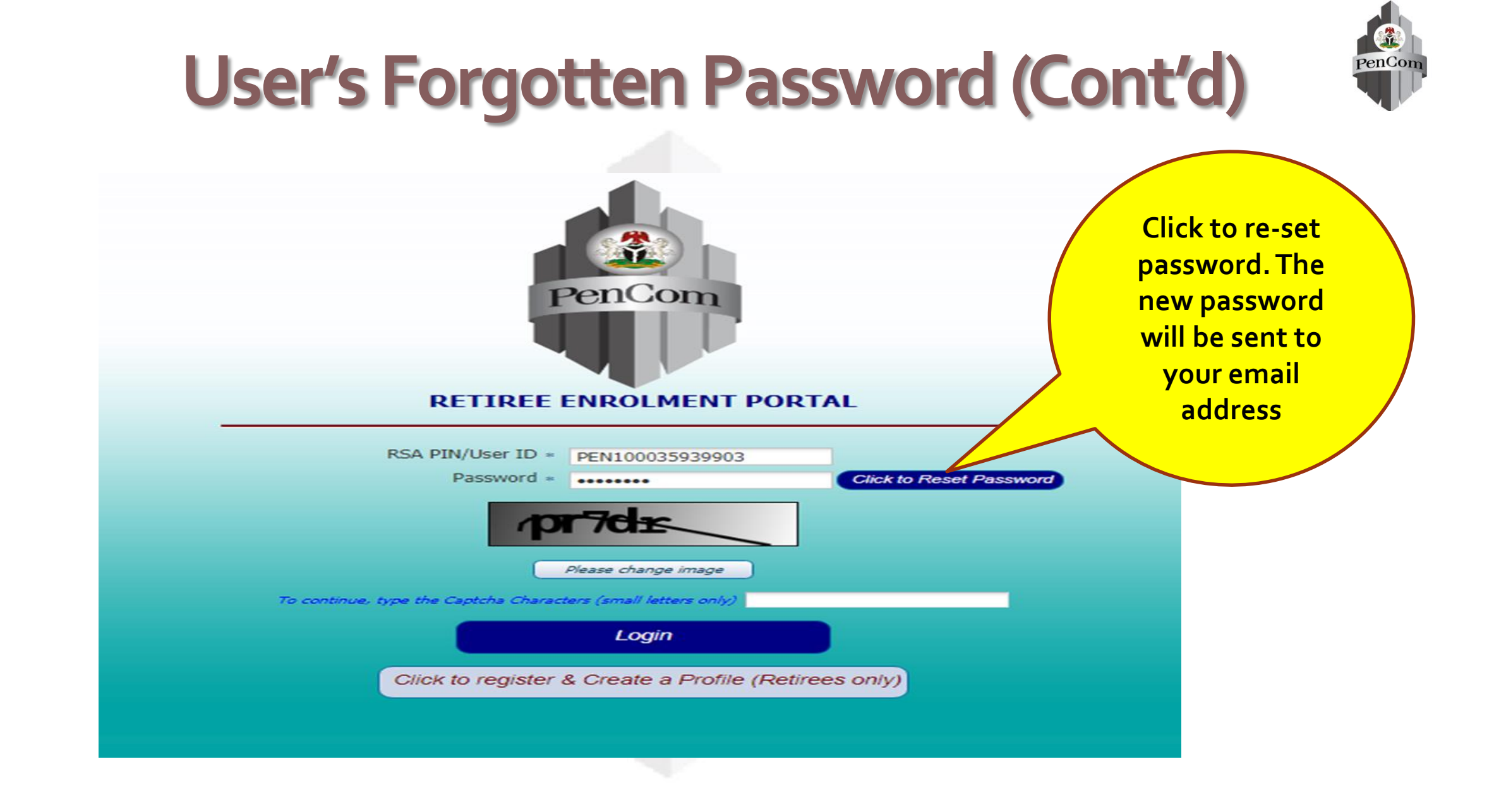

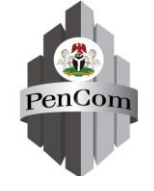

### **Retiree's Bio-data**

- Retiree Bio-data will be auto-populated from the PenCom database
- Only 4 fields are editable to enable Retiree change his/her Contact address, Contact Phone and email address, if necessary
- Retiree can also provide alternate phone number if available

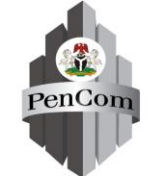

### **Retiree's Bio-data (Cont'd)**

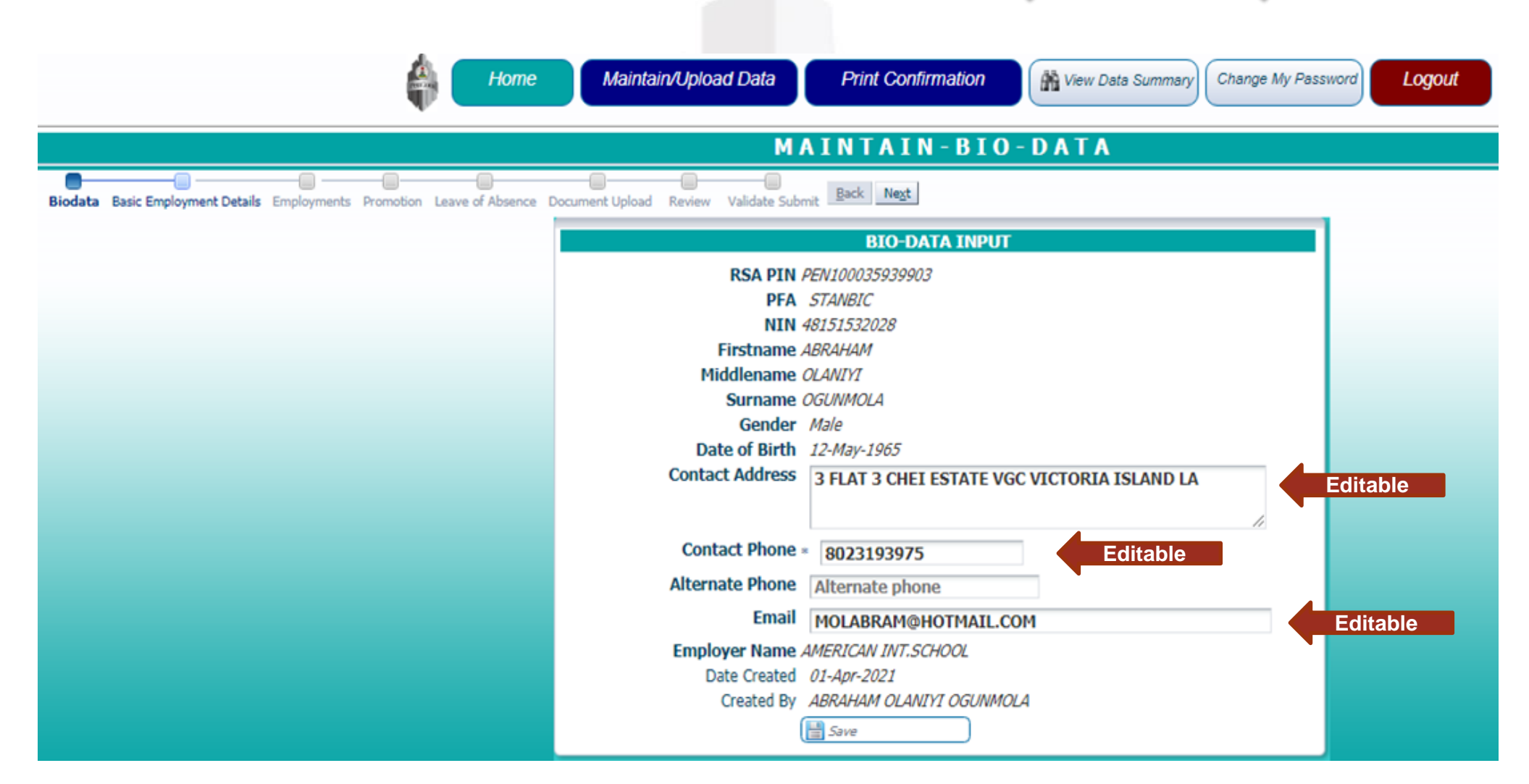

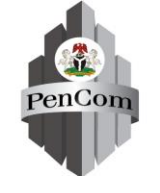

### **Retiree's Basic Employment Details**

- The Retiree Basic employment details are the following : Date of 1<sup>st</sup> Appointment (DOFA), Date of Transfer of Service (DTS), Expected date of Retirement (EDOR), Retirement Mode, Reason for voluntary retirement & number of Employment with FGN
- Date of Transfer after 30 June, 2004 is not acceptable by FGN, therefore the Date of 1<sup>st</sup> appointment (DOFA) will automatically change to the Date the Retiree joined FGN Treasury funded employment
- If the Expected Date of Retirement (EDOR) is on or before 30 June 2004, the application will terminate the registration process because the Retiree belong to the Pension Transitional Arrangements Directorate (PTAD)

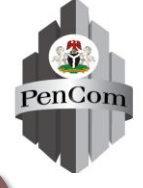

### Retiree's Basic Employment Details (Cont'd)

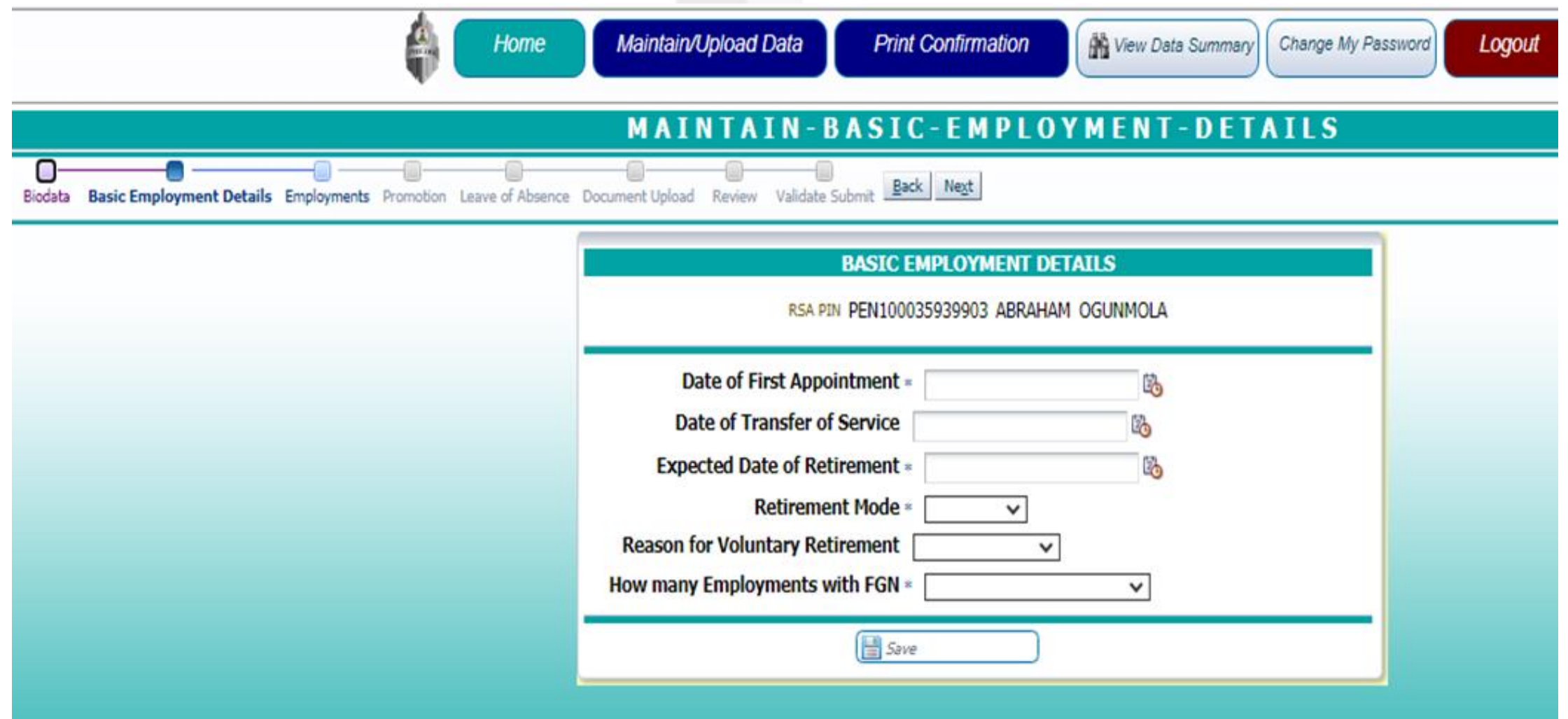

# Pension Transitional Arrangements Directorate (PTAD)

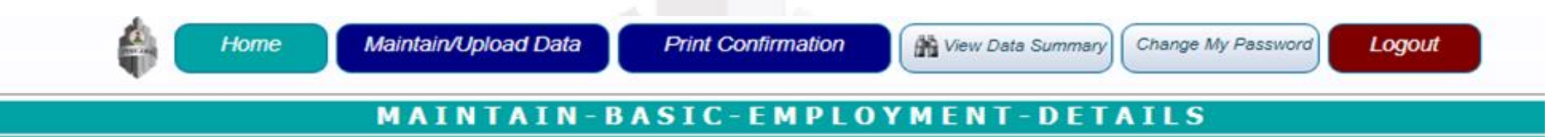

|                                 | RSA PIN PEN100035939903 ABRAHAM OGUNN                                                    | 10LA                                                                                                    |
|---------------------------------|------------------------------------------------------------------------------------------|----------------------------------------------------------------------------------------------------|
|                                 | Date of First Appointment * 01-Jul-1985                                                  | B                                                                                                    |
|                                 | Date of Transfer of Service                                                              | Ro I I I I I I I I I I I I I I I I I I I                                                                                                    |
|                                 | Expected Date of Retirement = 03-Mar-2002                                                | Real Provide Contract of Contract of Contr |
|                                 | Retirement Mode * Voluntary ~                                                            |                                                                                                    |
|                                 | Reason for Voluntary Retirement * Medical V                                              |                                                                                                    |
|                                 | How many Employments with FGN = ONE EMPLOYMENT                                           |                                                                                                    |
|                                 | Save                                                                                     |                                                                                                    |
| <ol> <li>Information</li> </ol> |                                                                                          |                                                                                                    |
| Sorry, registration pr          | rocess is hereby terminated because you belong to the Defined Benefit Scheme under the M | anagement of the Pension Transitional Arrangements Directorate (PTAD).                                                                                                    |

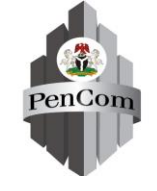

### **Retiree's Employment Details**

- The Retiree will provide his/her employment details for 2004, 2007, 2010, 2013, 2016, 2019 and 2021 as applicable
- Retiree will click "New Record" to provide employment details for each year as applicable
- The Retiree will select the appropriate Year, Organization's Sector, Employer Name, Designation, Salary Structure, Grade Level, and Step for each year employment details as applicable
- If there is a mistake in the process, Retiree can delete the record and start afresh

### Retiree's Employment Details (Cont'd)

Biodata Basic E

- To save employment details for each year, Retiree will click on the "Save" button
- After all employment details have been provided, the retiree will click on the "Next" button to proceed to Promotion Details Page

|   |   |          |                | EMPLOY             | MENT DETAILS         | RY YEAR                                                                                                    |          |   |   |   |    |
|---|---|----------|----------------|--------------------|----------------------|----------------------------------------------------------------------------------------------------|----------|---|---|---|----|
|   |   |          | R              | SA PIN PEN100      | 035939903 ABRAH      | IAM OGUNMOLA                                                                                                    |          |   |   |   |    |
|   |   |          |                |                    |                      |                                                                                                    |          |   |   |   |    |
|   |   |          |                | Year 2004          |                      |                                                                                                    |          |   |   |   |    |
|   |   |          | Organisation S | ector MDAs (       | Core Ministries & C  | )thers)                                                                                                    | ۷        | ļ |   |   |    |
|   |   |          | Emp            | loyer PU0000       | 25A005               |                                                                                                    |          |   |   |   |    |
|   |   |          |                | Ministr            | y of Agriculture and | d Water Resource                                                                                                    | 15       |   |   |   |    |
|   |   |          | IPPIS          | Date 01-Jul-       | 2009                 |                                                                                                    |          |   |   |   |    |
|   |   |          | Design         | ation PAO          |                      |                                                                                                    |          |   |   |   |    |
|   |   |          | Sta            | aff ID MAWR        | /01                  |                                                                                                    |          |   |   |   |    |
|   |   |          | Salary Stru    | cture HAPSS        |                      |                                                                                                    |          |   |   |   |    |
|   |   |          |                | <b>GL</b> 8        |                      |                                                                                                    |          |   |   |   |    |
|   |   |          |                | Step 4             | •                    |                                                                                                    |          |   |   |   |    |
|   |   |          | Date Cre       | eated 01-Apr       | -2021                |                                                                                                    |          |   |   |   |    |
|   |   |          | Creat          | ed By PEN10        | 0035939903           |                                                                                                    |          |   |   |   |    |
|   |   |          | Wew Record     | <del>ب</del> ک 📙 ( | ve 🛛 🏹 Refresh       | 🗙 Delete                                                                                                    | 😵 Undo   |   |   |   |    |
| _ |   |          |                |                    |                      |                                                                                                    |          |   |   |   |    |
| Г | ۷ | <b>v</b> | ×              |                    |                      |                                                                                                    | ×        | × | × |   | 10 |
|   |   |          |                |                    |                      | and the second second s | lat an a |   | 1 | 1 |    |

### **Retiree's Promotion Details**

Biodata Basic Em

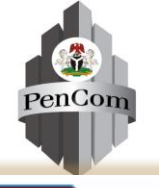

Retiree who has promotion (s) between 2004 and 2021 will provide the details of such promotion

The process is similar to that of employments details

| \$                                         | Home Maintain/Upload Data                                                     | Print Confirmation                              | liew Data Summary Change My Password          | Logout                                        |
|--------------------------------------------|-------------------------------------------------------------------------------|-------------------------------------------------|-----------------------------------------------|-----------------------------------------------|
|                                            | MAINTAIN                                                                      | - P R O M O T I O N-                            | DETAILS                                       |                                               |
| nent Details Employments Promotion Leave o | of Absence Document Upload Review Validate Submit                             | Back Negt                                       |                                               |                                               |
|                                            | EMP                                                                           | LOYMENT DETAILS BY YEA                          | {                                             |                                               |
|                                            | rsa pin Pet                                                                   | 100035939903 ABRAHAM OGU                        | IMOLA                                         |                                               |
|                                            |                                                                               |                                                 |                                               |                                               |
|                                            | = Year 20<br>Organisation Sector MC                                           | 04 💌<br>DAs (Core Ministries & Others)          | <b>v</b>                                      |                                               |
|                                            | Employer PU                                                                   | 000025A005                                      |                                               |                                               |
|                                            | IPPIS Date 01                                                                 | nistry of Agriculture and Water Ri<br>-Jul-2009 | isources                                      |                                               |
|                                            | Designation PA<br>Staff ID MA                                                 | 0<br>WR001                                      |                                               |                                               |
|                                            | Salary Structure HA                                                           | PSS 🔹                                           |                                               |                                               |
|                                            | GL 8                                                                          | 4.                                              |                                               |                                               |
|                                            | Date Created 01                                                               | -Apr-2021                                       |                                               |                                               |
|                                            | New Record                                                                    | 🛿 Save 🛛 💱 Refresh 💢 Dele                       | te 🕼 Undo                                     |                                               |
|                                            |                                                                               |                                                 |                                               | là.                                           |
| S/n Year RSA PIN<br>1 2004 PEN100035939    | Organisation Sector Employer IPPIS Date<br>903 MDAs (Core Minist PU0000254005 | Designation Staff ID<br>PAO MAWR001             | Salary Structure GL Step Dat<br>HAPSS 8 4 01- | te Created Created By<br>Apr-2021 PEN10003593 |
|                                            |                                                                               |                                                 |                                               | ,                                             |

### **Retiree's Leave of Absence Details**

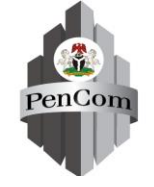

- Retiree on leave(s) of absence between 2004 and 2021 will provide details such as Start Date, End Date as well as description of the Leave
- There can be more than one leave of absence between 2004 and 2021

| Home                      | Maintain/Uplo              | oad Data                                                                                       | Print Confirm                                                                                                   | ation 🏾 👫 View Da                                            | ta Summary Change My F | Password Logout |
|---------------------------|----------------------------|------------------------------------------------------------------------------------------------|----------------------------------------------------------------------------------------------------|--------------------------------------------------------------|------------------------|-----------------|
|                           | M                          | ΙΑΙΝΤΑ                                                                                         | IN-LEAV                                                                                                    | E - O F - A B S                                              | ENCE                   |                 |
| motion Leave of Absence D | ocument Upload Revi        | ew Validate Subn                                                                               | nit Back Next                                                                                                   |                                                              |                        |                 |
|                           |                            |                                                                                                | LEAVE OF ABSE                                                                                                   | NCE DETAILS                                                  |                        |                 |
|                           |                            | RSA PIN                                                                                        | PEN100035939903                                                                                                 | ABRAHAM OGUNMOLA                                             |                        |                 |
|                           | ≈ Descr<br>≈ Orga<br>@ Ent | iption of Leave<br>* Start Date<br>* End Date<br>nization Sector<br>* Employer<br>er New Leave | Health ✓<br>01-Jun-2011<br>15-Dec-2011<br>MDAs (Core Mini<br>PU0000250001<br>Ministry of Agrico<br>Save € Refre | stries & Others)<br>ulture and Rural Develop<br>esh X Delete | <b>∼</b> ]             |                 |
| S/n RSA PIN               | Description of Leave S     | tart Date                                                                                      | End Date                                                                                                    | Organization Sector                                          | Employer               | ~               |
| 1 PEN100035939903         | Health 0                   | 1-Jun-2011                                                                                     | 15-Dec-2011                                                                                                    | MDAs (Core Ministries & Oth                                  | ers) PU0000250001      |                 |

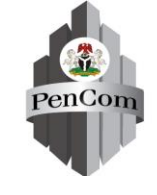

### **Upload of Retirement Documents**

# The following documents are required for upload as applicable to each Retiree

| S/No | Types of Documents                                                        | Upload Status           |
|------|---------------------------------------------------------------------------|-------------------------|
| 1    | Letter of First Appointment/Attestation (Police)                          | Mandatory               |
| 2    | Birth Certificate/Age Declaration                                         | Mandatory               |
| 3    | Promotion Letter as at 30 June, 2004 (if applicable)                      | Conditionally Mandatory |
| 4    | Promotion Letters between 01 July, 2004 and December 2006 (if applicable) | Conditionally Mandatory |
| 5    | Promotion Letters between January 2007 and December 2009 (if applicable)  | Conditionally Mandatory |
| 6    | Promotion Letters between January 2010 and December 2012 (if applicable)  | Conditionally Mandatory |
| 7    | Promotion Letters between January 2013 and December 2015 (if applicable)  | Conditionally Mandatory |
| 8    | Promotion Letters between January 2016 and December 2018 (if applicable)  | Conditionally Mandatory |
| 9    | Promotion Letters between January 2019 and December 2020 (if applicable)  | Conditionally Mandatory |
| 10   | Last Promotion Letter (Current) (if applicable)                           | Conditionally Mandatory |
| 11   | Evidence of Transfer of Service (if applicable)                           | Conditionally Mandatory |
| 12   | Evidence of Acceptance of Transfer of Service (if applicable)             | Conditionally Mandatory |
| 13   | Letter of Introduction from MDA                                           | Mandatory               |
| 14   | Copy of Staff ID Card                                                     | Mandatory               |
| 15   | Evidence of Change of Name (if applicable)                                | Conditionally Mandatory |
| 16   | Record of Service                                                         | Mandatory               |
| 17   | Medical Report (if applicable)                                            | Conditionally Mandatory |
| 18   | Evidence of extension of service (if applicable)                          | Conditionally Mandatory |
| 19   | Enrolment Registration Slip signed by Retiree                             | Mandatory               |

# Upload of Retirement Documents (Cont'd)

- Retiree should note that there are Mandatory and Conditionally mandatory documents
- Conditionally mandatory documents are supporting documents for Optional information provided by the Retiree
- For example letter of Promotion, evidence of Transfer of service, Evidence of Extension of service, Medical report becomes mandatory for upload if the Retiree provided any of these Optional information

### **Upload of Retirement Documents (Cont'd)**

PenCom

Home

Maintain/Upload Data

Print Confirmation

Kiew Data Summary Change My Password Logout

#### **UPLOAD-SUPPORTING-DOCUMENTS**

Biodata Basic Employment Details Employments Promotion Leave of Absence Document Upload Review Validate Submit Back Next

|     | С | lick to choose file to Upload for selected                  | ed row    | Choose File | No file cho | sen        |             |
|-----|---|-------------------------------------------------------------|-----------|-------------|-------------|------------|-------------|
|     |   | ×                                                           |           |             |             |            |             |
| i/n |   | Document Code                                               | Туре      | RSA PIN     |             | Click to   | Uploaded Do |
| L   | X | Letter of First-Appointment/Gazette/Attestation             | Mandatory | PEN100      | Select      | <u>dia</u> |             |
| 2   | × | Birth Certificate/Declaration of Age                        | Mandatory | PEN100      | Select      | 619        |             |
| 3   | × | Promotion Letters from 30 June, 2004 to December<br>2006    | Optional  | PEN100      | Select      | <i>8</i> % |             |
| ŧ   | × | Promotion Letters between January 2007 to<br>December 2009  | Optional  | PEN100      | Select      | <i>8</i> 6 |             |
| 5   | × | Promotion Letters between January 20010 to<br>December 2012 | Optional  | PEN100      | Select      | <i>8</i> 6 |             |
| 5   | × | Promotion Letters between January 2013 to<br>December 2015  | Optional  | PEN100      | Select      | <i>8</i> 6 |             |
| ,   | × | Promotion Letters between January 2016 to<br>December 2018  | Optional  | PEN100      | Select      | 619        |             |
| 3   | × | Promotion Letters between January 2019 to<br>December 2020  | Optional  | PEN100      | Select      | 616        |             |
| )   | × | Last Promotion Letter(2021)                                 | Optional  | PEN100      | Select      | 619        |             |
| 10  | × | Evidence of Transfer of Service                             | Optional  | PEN100      | Select      | 619        |             |
| 1   | × | Evidence of Acceptance of Transfer of Service               | Optional  | PEN100      | Select      | 619        |             |
| 12  | X | Letter of Introduction from MDA                             | Mandatory | PEN100      | Select      | 619        |             |
| 13  | × | Copy of Staff ID Card (where applicable)                    | Optional  | PEN100      | Select      | 619        |             |
| 4   | X | Letter of Indemnity (if retired before 2009)                | Optional  | PEN100      | Select      | 619        |             |
| 15  | × | Evidence of Change of Name (where applicable)               | Optional  | PEN100      | Select      | 66         |             |
| 16  | × | Record of Service                                           | Mandatory | PEN100      | Select      | 66         |             |
| 17  | × | Medical Report (where applicable)                           | Optional  | PEN100      | Select      | 66         |             |
| 8   | × | Evidence of Extension of Service (where applicable)         | Optional  | PEN100      | Select      | 46         | ,           |

### **View Uploaded Documents**

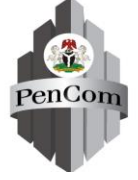

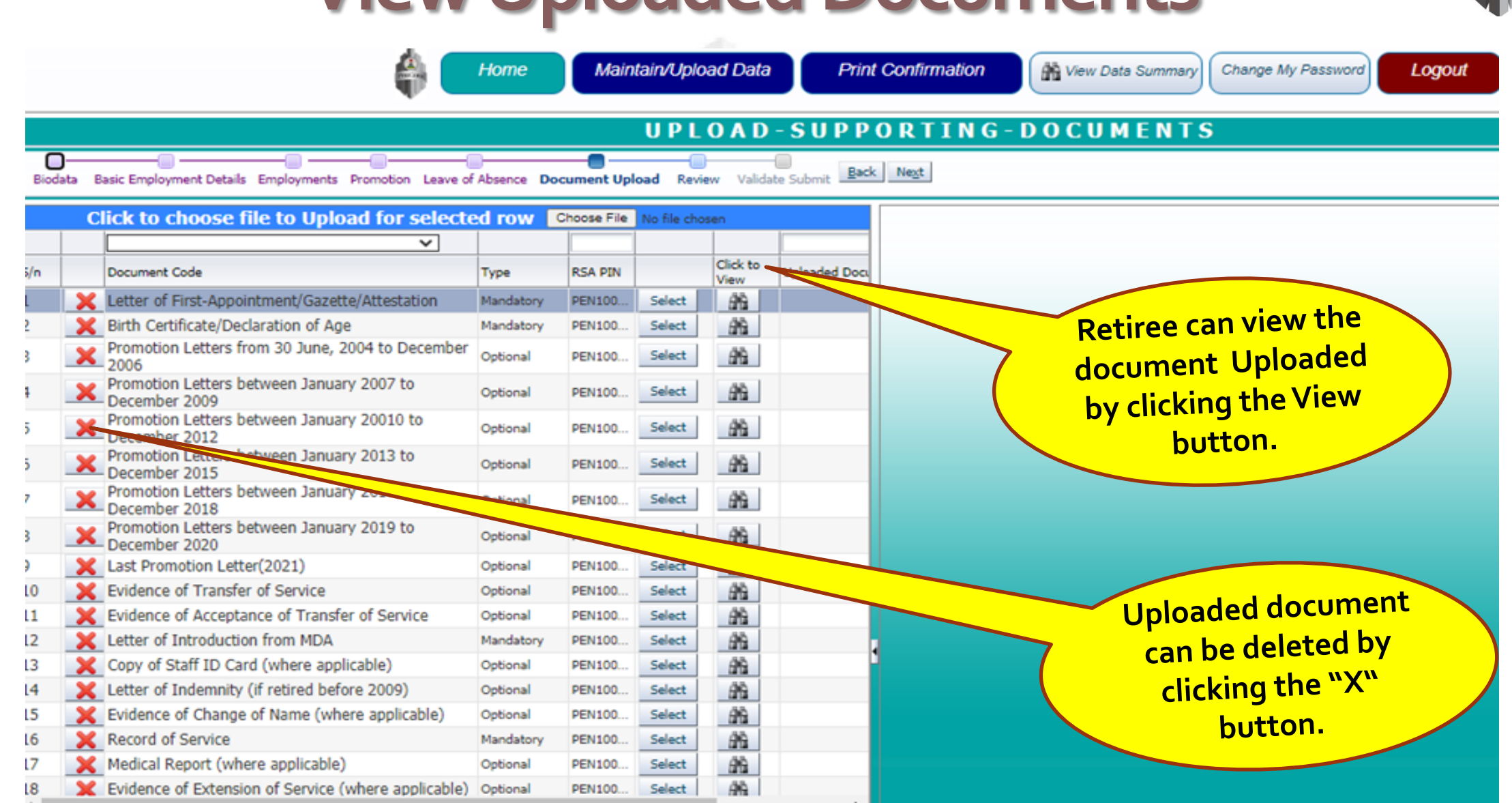

### View Uploaded Documents (Cont'd)

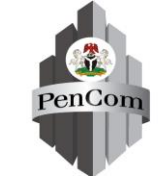

Home

Maintain/Upload Data

Print Confirmation

M View Data Summary Change M

Change My Password Logout

#### UPLOAD-SUPPORTING-DOCUMENTS

Biodata Basic Employment Details Employments Promotion Leave of Absence Document Upload Review Validate Submit Back Negt

|    |   | Click to choose file to                                     | Upload f  | or select | ed row | Choose           | File No file chosen               |
|----|---|-------------------------------------------------------------|-----------|-----------|--------|------------------|-----------------------------------|
|    |   | ×                                                           |           |           |        |                  |                                   |
| /n |   | Document Code                                               | Туре      | RSA PIN   |        | Click to<br>View | Uploaded Document Name            |
|    | X | Letter of First-Appointment/Gazette/Attestation             | Mandatory | PEN100    | Select | <u>68</u>        | PEN100035939903\FirstApp.jpg      |
|    | X | Birth Certificate/Declaration of Age                        | Mandatory | PEN100    | Select | 89               | PEN100035939903\Birthcert.jpg     |
|    | × | Promotion Letters from 30 June, 2004 to December<br>2006    | Optional  | PEN100    | Select | <i>8</i> 9       |                                   |
|    | × | Promotion Letters between January 2007 to<br>December 2009  | Optional  | PEN100    | Select | 99               |                                   |
|    | × | Promotion Letters between January 20010 to<br>December 2012 | Optional  | PEN100    | Select | <i>9</i> 6       |                                   |
|    | × | Promotion Letters between January 2013 to<br>December 2015  | Optional  | PEN100    | Select | 99               |                                   |
|    | × | Promotion Letters between January 2016 to<br>December 2018  | Optional  | PEN100    | Select | <i>9</i> 9       |                                   |
|    | × | Promotion Letters between January 2019 to<br>December 2020  | Optional  | PEN100    | Select | 99               |                                   |
|    | X | Last Promotion Letter(2021)                                 | Optional  | PEN100    | Select | 69               |                                   |
| 0  | × | Evidence of Transfer of Service                             | Optional  | PEN100    | Select | 69               |                                   |
| 1  | × | Evidence of Acceptance of Transfer of Service               | Optional  | PEN100    | Select | 89               |                                   |
| 2  | X | Letter of Introduction from MDA                             | Mandatory | PEN100    | Select | 89               | PEN100035939903\IntroLetter.jpg   |
| 3  | × | Copy of Staff ID Card (where applicable)                    | Optional  | PEN100    | Select | 66               |                                   |
| 4  | × | Letter of Indemnity (if retired before 2009)                | Optional  | PEN100    | Select | 69               |                                   |
| 5  | × | Evidence of Change of Name (where applicable)               | Optional  | PEN100    | Select | 89               |                                   |
| 6  | × | Record of Service                                           | Mandatory | PEN100    | Select | 89               | PEN100035939903\RecordService.jpg |
| 7  | × | Medical Report (where applicable)                           | Optional  | PEN100    | Select | 66               |                                   |
| 8  | X | Evidence of Extension of Service (where applicable)         | Optional  | PEN100    | Select | 66               |                                   |

| ** atl ** atl 17<br>8/5                                                                                                    | <b>v</b> (0)                                                                                                    | 59% 🔳 07     | :19 |
|----------------------------------------------------------------------------------------------------|----------------------------------------------------------------------------------------------------|--------------|-----|
| 🗘 🔒 wa                                                                                                    | ecdirect.org/Displa                                                                                                    | 3            | :   |
| THE WEST AFRICAN<br>EXAMINETIONS COUNCIL                                                                                                    | 2.000                                                                                                    | _            |     |
| Deculte                                                                                                    |                                                                                                    |              |     |
| Candidate Information                                                                                                    |                                                                                                    |              |     |
| Candidate Name<br>Examination<br>Examination                                                                                                    | ADDO 19023<br>ADDOXUNI HABIBA ADDIDISI<br>BASSCE FOR SCHOOL CANDIDATES 2020<br>GOVERNMENT SCIENCE SECONDARY SCHOOL PRIAZ | 154          |     |
| Subject Grades                                                                                                    |                                                                                                    |              |     |
| CIVIC EDUCATION<br>ENGLISH LANGUAGE<br>MATHEMATICS<br>BIOLOGY<br>CHEMISTRY<br>PHYSICS<br>COMPUTER STUDIES<br>FOODS & NUTRITION<br>DYTING & LECOURD | 82<br>0./TSTANDING<br>83<br>C4<br>83<br>C4<br>83<br>C4<br>83<br>83<br>83<br>82<br>82                                     |              |     |
| Card Information                                                                                                    |                                                                                                    |              |     |
| CertilUse                                                                                                    | 1 of 5<br>Stift them to Paint                                                                                            | Close Window |     |
|                                                                                                    |                                                                                                    |              |     |

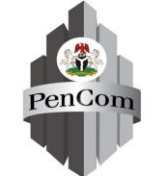

### **Review of Retiree's Information**

Retiree can review his/her information, make corrections and validate records before submission

| s Employments Promotion Leave of Absence Document Upload Review Validate Submit Back Negt  Show Printable Page Bio Data RSA PIN PFA NIN FIRST NAME MIDDLE NAME SURNAME PEN100035939. STANBIC 48151532028 ABRAHAM OLANIYI OGUNMOLA CONTACT ADDRESS GOTACT ADDRESS GOTA               | GENDER DATE OF BIRTH<br>M 12-May-1965<br>EMPLOYER NAME<br>BHOTMAL AMERICAN INT.SCHOOL            |
|----------------------------------------------------------------------------------------------------|--------------------------------------------------------------------------------------------------|
| s Employments Promotion Leave of Absence Document Upload Review Validate Submit Back Negt<br>Show Printable Page<br>Bio Data<br>Bio Data<br>RSA PIN PFA NIN FIRST NAME MIDDLE NAME SURNAME<br>PEN100035939. STANBIC 48151532028 ABRAHAM OLANIYI OGUNMOLA<br>CONTACT ADDRESS CONTACT PHONE # ALTERNATE PHONE EMAIL<br>3 FLAT 3 CHEI ESTATE VGC VICTORIA ISLAND LA 8023193975 MOLABRAM@<br>Date of First Date of Transfer of Expected Date of Retirement Mode Reason for Voluntary How many B<br>Appointment Service 03-Dec-2021 Voluntary Resignation ONE EMPLO<br>U1-Jul-1985 03-Dec-2021 Voluntary Resignation ONE EMPLO<br>S/n Year Organisation Sector Employer IPPIS Date Designation Staff ID Salary GL                                                                                                    | GENDER DATE OF BIRTH<br>M 12-May-1965<br>EMPLOYER NAME<br>BHOTMAL AMERICAN INT.SCHOOL            |
| s Employments Promotion Leave of Absence Document Upload Review Validate Submit Back Negt<br>Show Printable Page<br>Bio Data<br>RSA PIN PFA NIN FIRST NAME MIDDLE NAME SURNAME<br>PEN100035939 STANBIC 48151532028 ABRAHAM OLANIYI OGUNMOLA<br>CONTACT ADDRESS CONTACT PHONE # ALTERNATE PHONE EMAIL<br>3 FLAT 3 CHEI ESTATE VGC VICTORIA ISLAND LA 8023193975 MOLABRAM@<br>Date of First Date of Transfer of Expected Date of Retirement Mode Reason for Voluntary How many B<br>Appointment Service 03-Dec-2021 Voluntary Resignation ONE EMPLO<br>U1-Jul-1985 0 03-Dec-2021 Voluntary Resignation ONE EMPLO<br>Employment Details                                                                                                    | GENDER DATE OF BIRTH<br>M 12-May-1965<br>EMPLOYER NAME<br>BHOTMAL AMERICAN INT.SCHOOL            |
| Show Printable Page         Bio Data         RSA PIN       PFA       NIN       FIRST NAME       MIDDLE NAME       SURNAME         PEN100035939       STANBIC       48151532028       ABRAHAM       OLANIYI       OGUNMOLA         CONTACT ADDRESS       CONTACT PHONE #       ALTERNATE PHONE       EMAIL         3 FLAT 3 CHEI ESTATE VGC VICTORIA ISLAND LA       8023193975       MOLABRAM@I         Date of First       Date of Transfer of       Expected Date of       Retirement Mode       Reason for Voluntary       How many B         01-3ul-1985       03-Dec-2021       Voluntary       Resignation       ONE EMPLO         Employment Details         V       V       V       V       V         S/n       Year       Organisation Sector       Employer       IPPIS Date       Designation       Staff ID       Salary       GL                                                                                                    | GENDER DATE OF BIRTH<br>M 12-May-1965<br>EMPLOYER NAME<br>BHOTMAI. AMERICAN INT.SCHOOL           |
| RSA PIN PFA NIN FIRST NAME MODELE NAME SURNAME<br>PEN100035939 STANBIC 48151532028 ABRAHAM OLANIYI OGUNMOLA<br>CONTACT ADDRESS CONTACT PHONE # ALTERNATE PHONE EMAIL<br>3 FLAT 3 CHEI ESTATE VGC VICTORIA ISLAND LA 8023193975 MOLABRAM@.<br>Date of First Date of Transfer of Expected Date of Retirement Mode Reason for Voluntary How many B<br>Appointment Service Retirement 01-3ul-1985 03-Dec-2021 Voluntary Resignation ONE EMPLO<br>UI-3ul-1985 VICTORIA ISLAND VICTORIA ISLAND VICTORIA VICTORIA VIC | GENDER DATE OF BIRTH<br>M 12-May-1965<br>EMPLOYER NAME<br>BHOTMAL AMERICAN INT.SCHOOL            |
| Bio Data       RSA PIN     PFA     NIN     FIRST NAME     MIDDLE NAME     SURNAME       PEN100035939.     STANBIC     48151532028     ABRAHAM     OLAIVI     OGUNMOLA       CONTACT ADDRESS     CONTACT PHONE #     ALTERNATE PHONE     EMAIL       3 FLAT 3 CHEI ESTATE VGC VICTORIA ISLAND LA     8023193975     MOLABRAM@       Date of First       Date of First     Date of Transfer of<br>Service     Retirement     Retirement Mode     Reason for Voluntary<br>with FGN     How many B       01-3ul-1985     03-Dec-2021     Voluntary     Resignation     ONE EMPLO       Employment Details       V     V     V     V       S/n     Year     Organisation Sector     Employer     IPPIS Date     Designation     Staff ID     Salary     GL                                                                                                    | GENDER DATE OF BIRTH<br>M 12-May-1965<br>EMPLOYER NAME<br>BHOTMAL AMERICAN INT.SCHOOL            |
| RSA PIN     PFA     NIN     FIRST NAME     MIDDLE NAME     SURNAME       PEN100035939     STANBIC     48151532028     ABRAHAM     OLANIYI     OGUNMOLA       CONTACT ADDRESS     CONTACT PHONE #     ALTERNATE PHONE     EMAIL       3 FLAT 3 CHEI ESTATE VGC VICTORIA ISLAND LA     8023193975     MOLABRAMØ       Date of First     Date of Transfer of<br>Service     Expected Date of<br>Retirement     Retirement Mode     Reason for Voluntary<br>Retirement     How many E       01-Jul-1985     03-Dec-2021     Voluntary     Resignation     ONE EMPLO       Employment Details       V     V     V     V       S/n     Year     Organisation Sector     Employer     IPPIS Date     Designation     Staff ID     Salary                                                                                                    | GENDER     DATE OF BIRTH     M     12-May-1965     EMPLOYER NAME     PHOTMAI AMERICAN INT.SCHOOL |
| PENTIOD033939     STANEIC     48151532028     ABRAHAM     OLANIYI     OGUNINCLA       CONTACT ADDRESS     CONTACT PHONE #     ALTERNATE PHONE     EMAIL       3 FLAT 3 CHEI ESTATE VGC VICTORIA ISLAND LA     8023193975     MOLABRAMØ       Date of First     Date of Transfer of Service     Expected Date of Retirement Mode     Reason for Voluntary With FGN     How many E       01-3ul-1985     03-Dec-2021     Voluntary     Resignation     ONE EMPLO       S/n     Year     Year     Ipplice     Ipplice                                                                                                    | EMPLOYER NAME<br>EMPLOYER NAME<br>BHOTMAL. AMERICAN INT.SCHOOL                                   |
| CONTACT ADDRESS     CONTACT PHONE # ALTERNATE PHONE     EMAIL       3 FLAT 3 CHEI ESTATE VGC VICTORIA ISLAND LA     8023193975     MOLABRAM®       Date of First<br>Appointment<br>01-Jul-1985     Date of Transfer of<br>Retirement     Expected Date of<br>Retirement     Retirement Mode<br>Retirement     Reason for Voluntary<br>Retirement     How many 8<br>with FGN       V     V     V     Voluntary     Resignation     ONE EMPLO       S/n     Year     Organisation Sector     Employer     IPPIS Date     Designation     Staff ID     Salary<br>Structure     GL                                                                                                    |                                                                                                  |
| Employment Basic Information       Date of First<br>Appointment<br>01-3ul-1985     Date of Transfer of<br>Service     Expected Date of<br>Retirement<br>03-Dec-2021     Retirement Mode<br>Retirement<br>Voluntary     Reason for Voluntary<br>Retirement<br>Retirement     How many B<br>with FGN<br>DOLEMPLO       V     V     V     V     V     V     V       S/n     Year     Organisation Sector     Employer     IPPIS Date     Designation     Staff ID     Salary<br>Salary     GL                                                                                                    |                                                                                                  |
| Date of First<br>Appointment         Date of Transfer of<br>Service         Expected Date of<br>Retirement         Retirement Mode         Reason for Voluntary<br>Retirement         How many B<br>with FGN           01-Jul-1985         03-Dec-2021         Voluntary         Resignation         ONE EMPLO           Employment Details           V         V         V         V         V         V         V           S/n         Year         Organisation Sector         Employer         IPPIS Date         Designation         Staff ID         Salary<br>Structure         GL                                                                                                    |                                                                                                  |
| Date of First<br>Appointment         Date of Transfer of<br>Service         Expected Date of<br>Retirement         Retirement Mode         Reason for Voluntary<br>Retirement         How many L<br>with FGN           01-Jul-1985         03-Dec-2021         Voluntary         Resignation         ONE EMPLO           Employment Details           V         V         V         V         V         V           S/n         Year         Organisation Sector         Employer         IPPIS Date         Designation         Staff ID         Salary<br>Structure         GL                                                                                                    |                                                                                                  |
| Appointment         Service         Retirement         Kebrement         Retirement         with FGN           01-Jul-1985         03-Dec-2021         Voluntary         Resignation         ONE EMPLO           Employment Details         S/n         Year         Organisation Sector         Employer         IPPIS Date         Designation         Staff ID         Salary<br>Structure         GL                                                                                                    |                                                                                                  |
| O1-Jul-1985     O3-Dec-2021     Voluntary     Resignation     ONE EMPLO       Employment Details       S/n     Year     Organisation Sector     Employer     IPPIS Date     Designation     Staff ID     Salary<br>Structure     GL                                                                                                    |                                                                                                  |
| Employment Details         Image: Synchronized Colspan="2">Synchronized Colspan="2">Synchronized Colsp                                                                                    |                                                                                                  |
| S/n         Year         Organisation Sector         Employer         IPPIS Date         Designation         Staff ID         Salary<br>Structure         GL                                                                                                    |                                                                                                  |
| S/n Year Organisation Sector Employer IPPIS Date Designation Staff ID Salary GL                                                                                                    |                                                                                                  |
|                                                                                                    | Step Date Created Created By                                                                     |
| 1 2004 MDAs (Core Ministries Ministry of Agriculture 01-Jul-2009 PAO MAWR001 HAPSS 8                                                                                                    | 4 01-Apr-2021 PEN100035939903                                                                    |
| 2 2007 MDAs (Core Ministries Ministry of Agriculture 01-Jul-2009 PAO MAWR001 CONPSS 9                                                                                                    | 3 01-Apr-2021 PEN100035939903                                                                    |
| Promotion Potolle                                                                                                    |                                                                                                  |
| Sin Dramatica Vasa Sflecting Data Organization Sector Salary Structure Ferdinger                                                                                                    | Date Created Created By                                                                          |
| 1 2007 Distance of the Constant Sector Search Sector Search Sector Sector Secto               | 01-Apr-2021 DEN100035939903                                                                      |
| · real as the real manufacture serves three is a server a server server as the server server serve                                                                                                    | PARTE CERTEROUS STORES                                                                           |
| Leave of Absence Details                                                                                                    |                                                                                                  |
| S/n Description of Leave Start Date End Date Organization Sector Employer                                                                                                    |                                                                                                  |
| 1 Health 01-Jun-2011 15-Dec-2011 MDAs (Core Ministries & Others) Ministry of Agricul                                                                                                    | ulture and Rural Development                                                                     |
| List of Documents Uploaded                                                                                                    |                                                                                                  |
| S/n Document Code Uploaded Document Name                                                                                                    | Type                                                                                             |
| 1 Letter of First-Appointment/Gazette/Attestation PEN100035939903\FirstApp.jpg                                                                                                    | Mandatory                                                                                        |
| 2 Birth Certificate/Declaration of Age PEN100035939903\Birthcert.jpg                                                                                                    | Mandatory                                                                                        |
| 3 Promotion Letters from 30 June, 2004 to December 2006                                                                                                    | Optional                                                                                         |
| 4 Promotion Letters between January 2007 to December 2009                                                                                                    | Optional                                                                                         |
| 5 Promotion Letters between January 20010 to December 2012                                                                                                    | Optional                                                                                         |

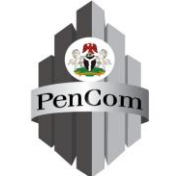

### Validation of Retiree's Information

Retiree can validate his/her records to enable him/her know if there are missing information or mandatory documents

| Home Maintain/Upload Data Print Confirmation                                                                                                  | mmary Change My Password Logout  |
|----------------------------------------------------------------------------------------------------|----------------------------------|
| VALIDATE-&-SUBMIT                                                                                                    |                                  |
| romotion Leave of Absence Document Upload Review Validate Submit Click to Validate Data Submit and contact your PFA for Verification and      | Enrollment                       |
| Validation Result :                                                                                                    |                                  |
| Home Maintain/Upload Data Print Confirmation                                                                                                  | Immary Change My Password Logout |
| VALIDATE-&-SUBMIT                                                                                                    |                                  |
| nts Promotion Leave of Absence Document Upload Review Validate Submit Click to Validate Data Submit and contact your PFA for Verification and | d Enrollment                     |
| Validation Result :<br>Valid: Normal Acknowledgement Slip w<br>available after Submission                                                     | ould be                          |

37

### **Submission of Retiree's Details**

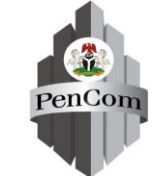

Retiree should ensure that all necessary corrections are made before submission, otherwise correction of records can only be done during the verification exercise with his/her PFA

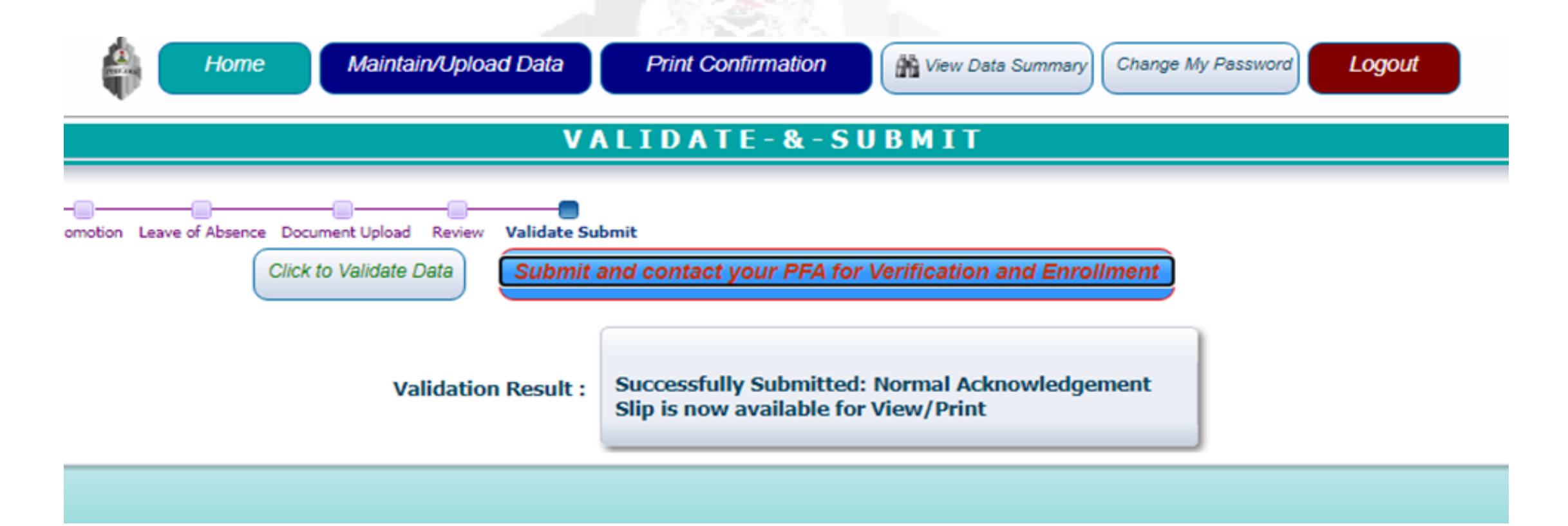

# Printing of Acknowledgement & Registration Slip

- Retiree must complete the Basic Employment details and at least one Year of employment details as applicable before Acknowledgment slip can be generated
- Retiree can print acknowledgment slip after submission by clicking "Print Confirmation" button
- Registration Slip will not be available until the Retiree has been successfully verified and enrolled by his/her PFA
- Retiree can re- login at anytime after the enrolment exercise to print Registration slip in case he/she misplaced it

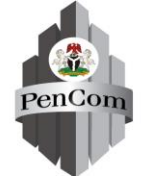

#### Printing of Acknowledgement & Registration Slip (Cont'd)

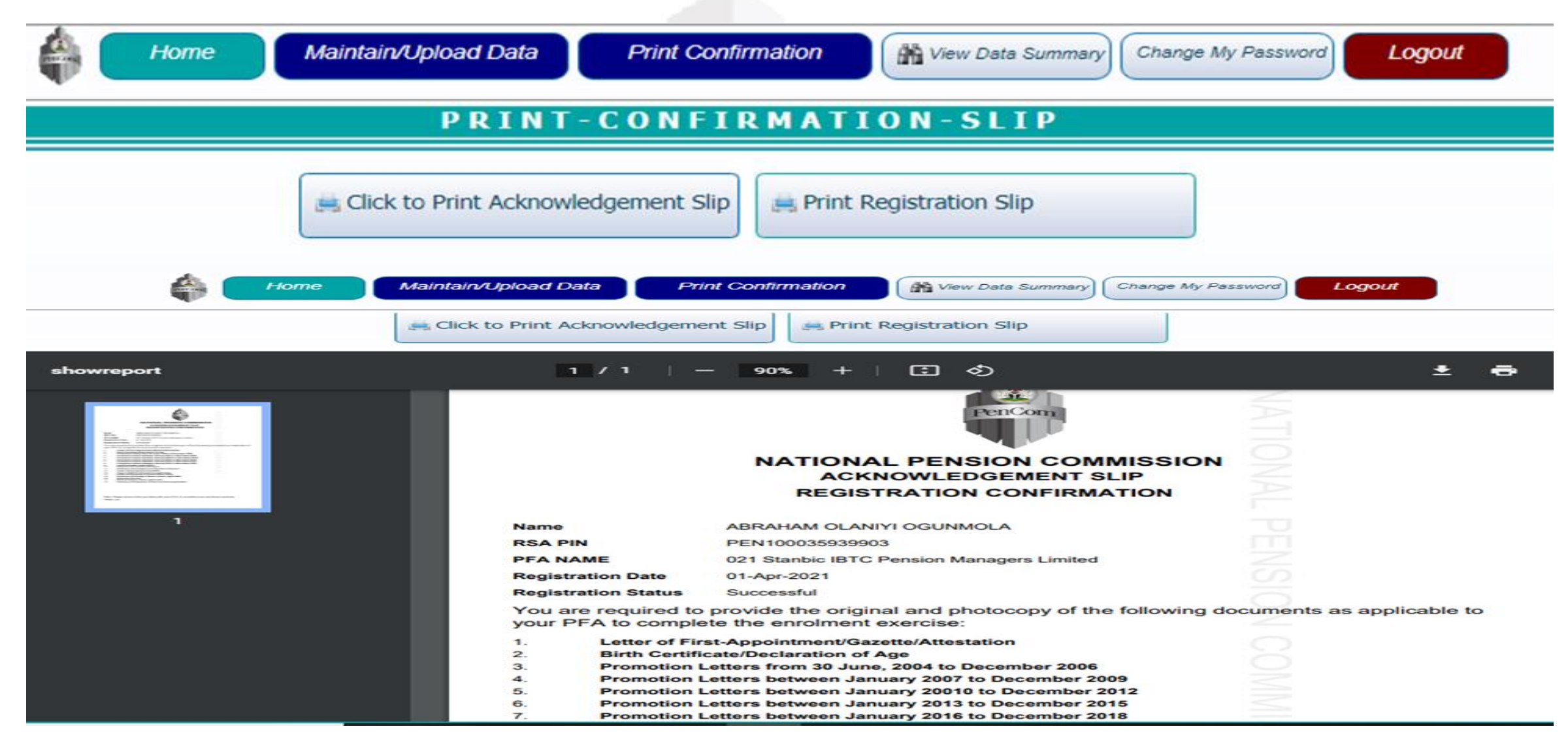

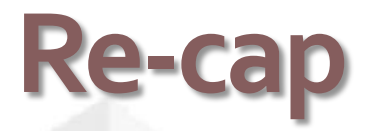

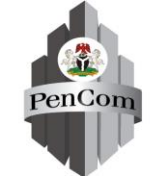

- The core responsibility of an MDA is to provide the list of the potential Retirees and assist them on issues concerning their enrolment exercise
- □ Creation of the User account is mandatory for self-assisted registration for enrolment exercise
- RSA PIN, NIN, SURNAME, valid email address are required for creation of a User account
- Retiree must complete the online registration form within 30 days, otherwise he/she will start registration all over
- Any Retiree whose EDOR is less than 30 June, 2004 will be referred to PTAD
- Any Retiree whose Date of Transfer is after 30 June, 2004 will not be accepted; hence, DOFA will be the date he/she joined FGN employment
- Retiree can re-set or change his/her password

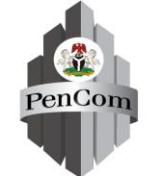

### Re-cap (Cont'd)

- Retiree can edit his/her contact address, contact phone, alternate contact phone and email address if there is a need to do so
- Retiree who is not on the list of potential Retiree submitted his/her MDA must liaise with the MDA before going to PFA for verification
- Retiree must ensure that he/she uploads the scanned copy of his/her retirement documents
- Retiree can review his/her records and make necessary corrections before submission
- After Submission, Retiree cannot make further corrections on his/her records, except during verification exercise with his/her PFA
- Retiree can print acknowledgment slip after submission
- Retiree can print Registration slip after successful verification with the PFA

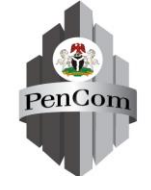

### **QUESTIONS & ANSWERS**